CAMPUS-NET の利用マニュアル Windows 版

- 右下にあるネットワークのアイコンをクリ ックして SSID の一覧を表示させてください。
- 表示された SSID の中から CAMPUS-NETS を選 択し【接続】をクリックしてください。

3. 各自の統合 ID とパスワードを入力して【OK】 をクリックしてください。

「接続を続けますか?」と聞かれますので
【接続】をクリックしてください。

| クリ        |                                   |
|-----------|-----------------------------------|
| ださ        |                                   |
|           | x =n 🔹                            |
|           |                                   |
|           |                                   |
|           | ^ 17:51 2020/01/21                |
| を選        |                                   |
| ~ 125     | CAMPUS-NETS<br>セキュリティ保護あり         |
|           | ● 自動的に接続                          |
|           | 拉姓                                |
|           | 按机                                |
|           | -                                 |
| (OK)      |                                   |
|           | てAMPOS-NEIS<br>セキュリティ保護あり         |
|           | ユーザー名とパスワードを入力してください              |
|           | S123456                           |
|           |                                   |
|           |                                   |
|           | 証明書を使って接続する                       |
|           |                                   |
|           |                                   |
| <b>67</b> |                                   |
| U) (°     | CAMPUS-NETS<br>接続試行中              |
|           | 接続を続けますか?                         |
|           | この場所に CAPUS-NETS が存在すると予想される      |
|           | 場合は、そのまま接続してください。そうでない場合          |
|           | は、名前か回しでも別のネットワークである可能性か<br>あります。 |

(2020年1月23日作成)

M

証明書の詳しい内容の表示

接続

キャンセル

以上で設定は完了です。この作業は初めて使うデバイスで最初の一回だけ必要な作業です。2回 目以降は自動で接続されます。